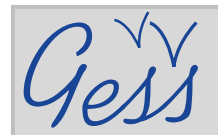

# **Searching for a resource on GESS – A quick introduction**

#### STEP 1

Click on *Library* in the *Resources* menu on the GESS homepage (www.socialsecurityextension.org).

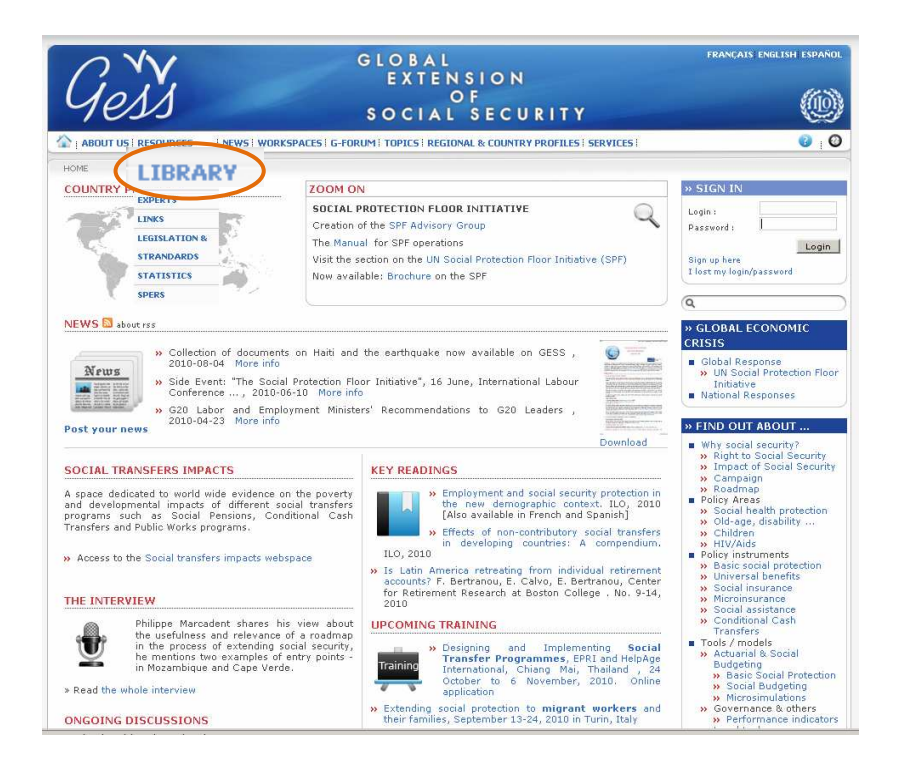

### STEP 2

On the *Library* page, scroll down to *Search* and then search by title, author, year, country, theme, language, type, keyword...etc.

> Place your mouse over the blue information icons for help on how to fill in or what to select in the search fields

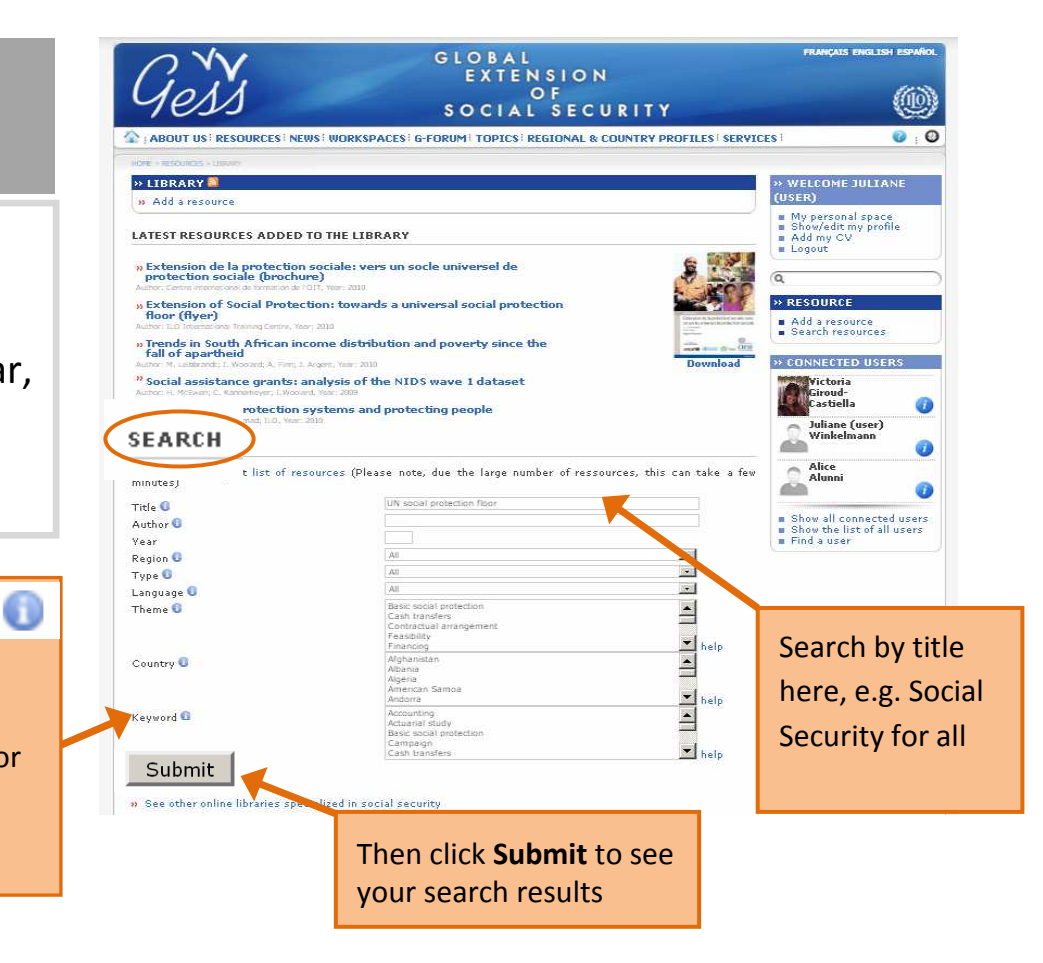

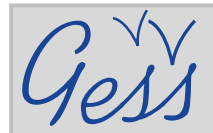

# **Searching for a resource on GESS** – A quick introduction

#### STEP 3

On the **Search results** page, scroll down and click on the resource you are interested in.

E.g. Social Security for all: Investing in social justice and economic development

| Gess                                                                                                    | GLOBAL<br>EXTENSION<br>OF<br>SOCIAL SECURITY                                                                                                    | FRANÇAIS ENGLISH ESP                                                             |
|----------------------------------------------------------------------------------------------------|----------------------------------------------------------------------------------------------------|----------------------------------------------------------------------------------|
| ABOUT US RESOURCES NEWS WORKSPACES I G-FO                                                                                          | RUM   TOPICS   REGIONAL & COUNTRY PROFILES   SERVICES                                                                                                    | 0                                                                                |
| HOME > RESOURCES > LIBRARY > SEARCH FOR A RESOURCE                                                                                 |                                                                                                    |                                                                                  |
| » SEARCH RESULT                                                                                                    |                                                                                                    | » SIGN IN                                                                        |
| 16 resource/s match/es your search criteria<br>New Search                                                                          |                                                                                                    | Login : alisonc                                                                  |
| Global Extension of Social Security - GESS: A key too                                                                              | < 0/0                                                                                                    | Sign up here<br>I lost my login/password                                         |
| Social Security for All. Investing in social justice and e                                                                         | conomic development                                                                                                    | Q                                                                                |
| Social Security Policy Briefings, Paper 7                                                                                          |                                                                                                    | » RESOURCE                                                                       |
| 11.0, Social Security Department, 2009 * Spanish * French 🚖 🚖 🚖 🚖 😭                                                                |                                                                                                    | <ul> <li>Add a resource</li> <li>Search resources</li> <li>User guide</li> </ul> |
| Changing the development policy periodigmi investing in a social security floor for all.                                           |                                                                                                    |                                                                                  |
| Murnational Social Security Review, International So<br>M. Cichon; K. Hagemejer; ILO, 2007                                         | cial Security Association, Volume 60 Issue 2-3, Pages 169 - 196                                                                                                    |                                                                                  |
| Extending social security to all. A review of challenges<br>experts on strategies for the extension of social secur                | , present practice and strategic options. Tripartite meeting of<br>ity coverage. Draft for discussion                                                                                                    |                                                                                  |
| TMESSC/2009                                                                                                    |                                                                                                    |                                                                                  |
| ILO, Social Security Department, 2009 × French × Spanish                                                                           |                                                                                                    |                                                                                  |
| Extending social security: Challenges for Cape Verde                                                                               |                                                                                                    |                                                                                  |
| Extension of Social Security Series, ESS Paper 15                                                                                  |                                                                                                    |                                                                                  |
| O. Ferreira, 2003 » Portuguese                                                                                                    |                                                                                                    |                                                                                  |
| Global campaign on the extension of Social Security for<br>ILO-STEP, L. Frota, 2007 <i>» French</i>                                | or all                                                                                                    |                                                                                  |
| How to finance, deliver and govern social security for M. Cichon: ILO, Social Security Department, 2009 > French >                 | all<br>Spanish                                                                                                    |                                                                                  |
| International social security standards and challenges<br>K. Hagemejer; ILO, Social Security Department, 2005                      | to social security. Lessons for a Tanzanian reform debate                                                                                                    |                                                                                  |
| Social protection for all men and women. A sourceboo<br>plans.<br>ILO, Subregional Initiative on Social Security in Pacific Island | ik for extending social security coverage in Samoa. Options and<br>d Countries, 2006                                                                                                    |                                                                                  |
| Social protection for all men and women. A sourceboo<br>ILO, Subregional Initiative on Social Security in Pacific Island           | k for extending social security coverage in Fiji. Options and plans.<br>I Countries, 2006                                                                                                    |                                                                                  |
| a 100 m m m m m m m                                                                                                    | a an in an and in the second second |                                                                                  |

### **STEP 4**

On the resource page, click on **Download** to view the resource and scroll down to see the resource summary (if included). If there is also or only a link, click on **See external link.** 

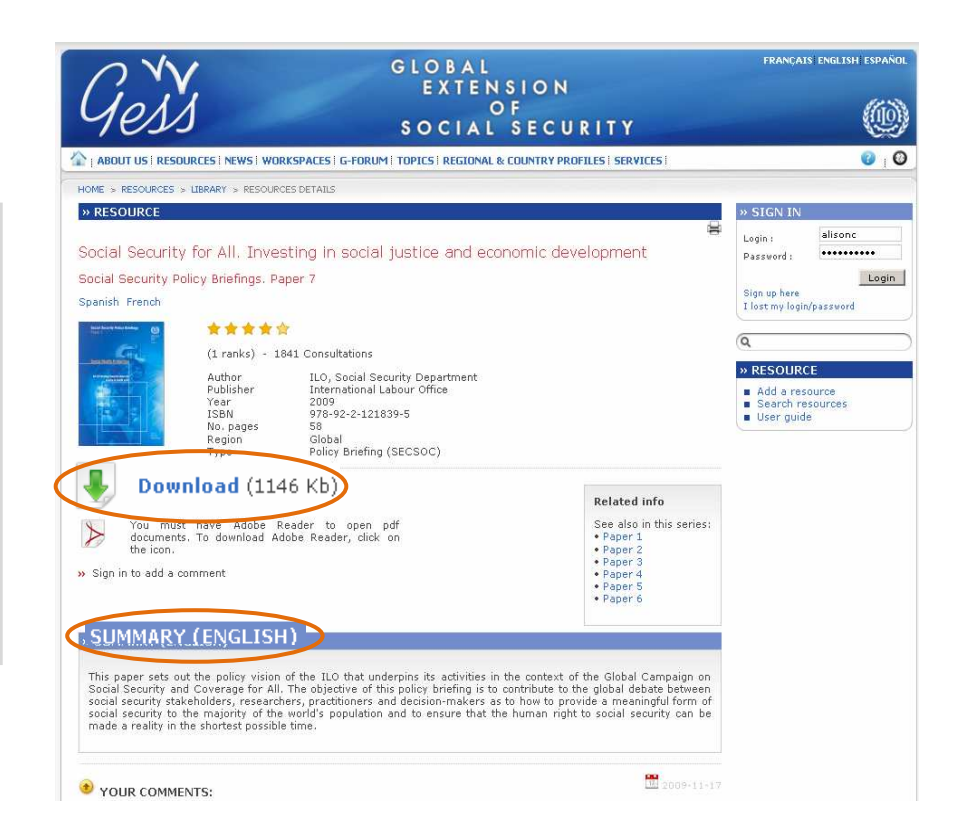